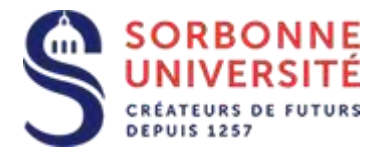

Direction du Système d'Information

## Procédure d'installation de la messagerie ZIMBRA sur Mac os X.

L'installation de la messagerie ZIMBRA nécessite les éléments suivants :

- Votre adresse de messagerie en prenom.nom@sorbonne-universite.fr
- Votre identifiant ainsi que votre mot de passe
- Et l'adresse du serveur imap et smtp de la messagerie: imaps.sorbonne-universite.fr
- Et l'adresse du serveur smtp de la messagerie: smtps.sorbonne-universite.fr

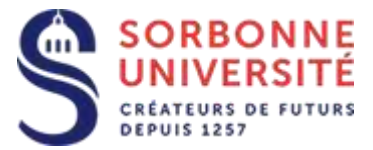

Ouvrez l'application Mail et sélectionnez les menus Mail, Ajouter un compte...

|   | <ul> <li>iCloud</li> </ul>   |
|---|------------------------------|
|   | <ul> <li>Eschange</li> </ul> |
|   | ○ Google <sup>.</sup>        |
|   | O YAHOO!                     |
|   | o Aol.                       |
|   | O Autre compte Mail          |
| ? | Quitter                      |

Sélectionnez Autre compte Mail..., puis Continuer

Saisissez votre nom ,votre email et votre mot de passe puis Se connecter.

| Ajouter un c        | ompte Mail                           |
|---------------------|--------------------------------------|
| Commencez par remp  | ir les informations suivantes :      |
| Nom : J             | ean-Luc Munier                       |
| Adresse e-mail : je | an-luc.munier@sorbonne-universite.fr |
| Mot de passe : 💽    | ••••••                               |
| Annuler             | Précédent Se connecter               |

Direction du Système d'Information – Pôle Services aux Utilisateurs

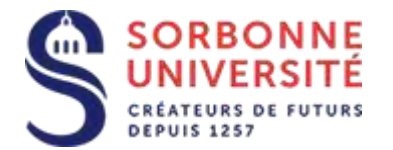

| Adresse e-mail :             | jean-luc.munier@sorbonne-universit |
|------------------------------|------------------------------------|
| Nom d'utilisateur :          | munier                             |
| Mot de passe :               | •••••                              |
| Type de compte :             | IMAP ᅌ                             |
| Serveur de réception :       | imaps.sorbonne-universite.fr       |
| Serveur d'envoi :            | smtps.sorbonne-universite.fr       |
| Impossible de vérifier le no | om ou le mot de passe du compte.   |
| Annuler                      | Précédent Se connecter             |

Précisez ensuite votre nom d'utilisateur (vnnn ou basé sur votre nom)

Sélectionnez **IMAP** comme type de compte.

Saisissez imaps.sorbonne-universite.fr comme serveur de réception

Et smtps.sorbonne-universite.fr comme serveur d'envoi

Cliquez sur Se connecter , puis sur Terminé.

| Sélectionnez les apps à | utiliser avec ce compte : |
|-------------------------|---------------------------|
| 🔽 💽 Mail                |                           |
| Notes                   |                           |
| Annuler                 | Précédent Terminé         |

Direction du Système d'Information – Pôle Services aux Utilisateurs